## Application for JADE membership

The Japanese Association for Development Economics (JADE) utilizes "Kaihi Pay" managed by Metaps Payment for membership application, registration, and payment of membership fees. As some of the explanation in the payment system of Kaihi Pay is provided only in Japanese, please follow the instruction below carefully.

1. Please access to the <u>website for JADE</u> in Kaihi Pay from <u>a website of JADE</u>. When you reach the website shown below, please enter your email address in the box, and click the orange button (会員登録用 URL 送信, or "send the URL for membership application").

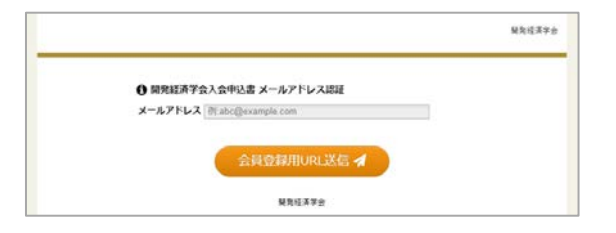

2. An email from JADE titled 会員登録用 URL のご案内 ("URL for membership application") will be sent to you. The latter part of the email is written in English. Please click the URL in the email.

3. You now access to the website as shown in the top panel of Fig. 1 on the right. Most of the items are written in English as well as Japanese. Please follow the instruction. The items with a red icon are required.

If you are a "Student Member," after entering the information, please click the orange button at the bottom (確認する, or "confirm") to confirm your entries. Then the second panel of Fig. 1 will be shown, but please close this screen. This is the end of registration.

When you choose "Regular Member," you have to choose to pay the membership fee through either a credit card or bank transfer. JADE would like to request you to pay through a credit card to reduce administrative costs.

If you choose credit card payment, please click the circle next to the credit card logos (e.g., VISA, Master Card, etc.). Then, please enter your credit card number in the box right below the logos, the expiry date (mm yy) in the second two boxes, and the security code in the third box (please refer to the figure on the next page).

The bottom box is to agree with the terms of services of Kaihi Pay. We apologize that Metaps Payment has no English version of the TOS.

Please refer to Fig. 2 on the next page for an example of the completed application and illustrative explanation.

Please click the orange button at the bottom (確認する, or "confirm") to confirm your entries.

4. You will access to the website to confirm your entries. If your entries are correct, please click the orange button at the bottom (申込・決済する, or "apply and pay") to

Fig. 1: Process of Application

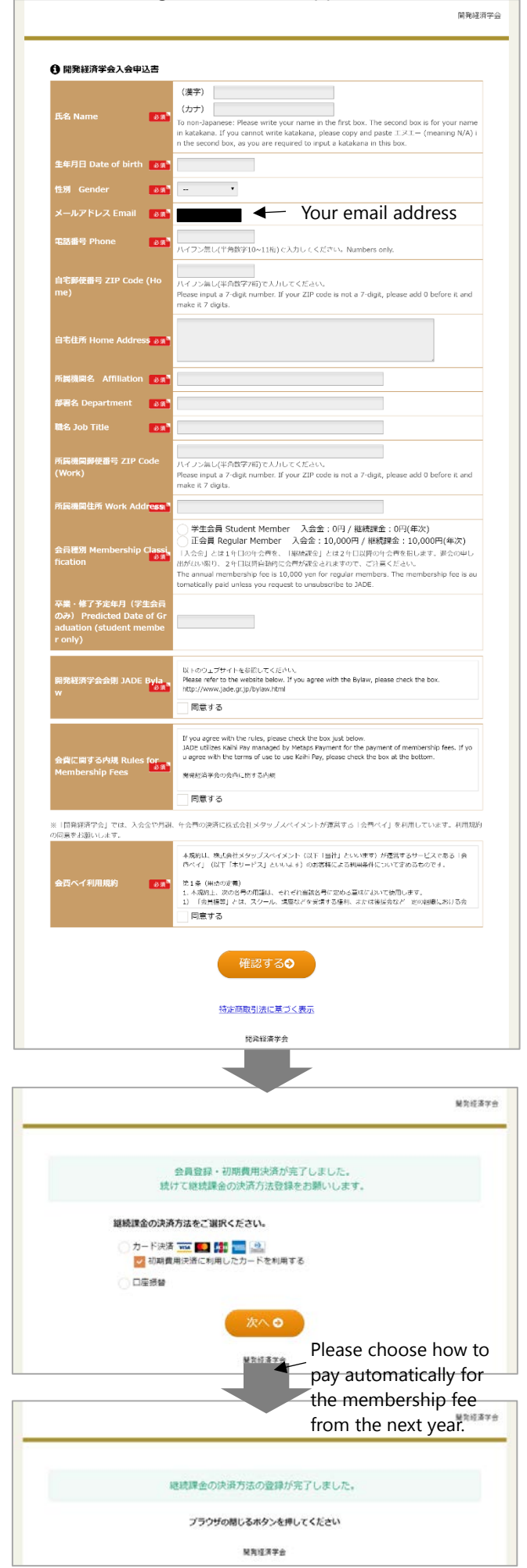

apply for JADE membership and pay the membership fee. If not, please click the grey button (修正する, or "modify") to return to the entry page.

5. Then, you will reach the website as shown in the middle panel of Fig. 1 on the right on the previous page. This is to choose the automatic payment method for your annual membership fee from the next year. The top circle with credit card logos is to choose credit card payment, and the second circle is to choose bank transfer.

Again, JADE would like to request you to choose automatic payment through a credit card to reduce administrative costs. If you choose one, please click the orange button at the bottom (次へ, or "next"). If you prefer to pay by bank transfer, please close the screen and this is the end of registration.

6. If the bottom panel of Fig. 1 on the previous page opens, you have successfully applied for JADE membership and paid the membership fee.

Please note that JADE membership of each applicant will be assessed by the board. It usually takes several weeks for the assessment. JADE will inform you the result as soon as it is determined.

If your membership is approved, JADE will send a receipt for the membership fee as soon as your payment is received. If your membership is not approved, JADE will refund the fee you paid immediately.

If you have any question regarding the online application and payment, please email to info@jade.gr.jp.

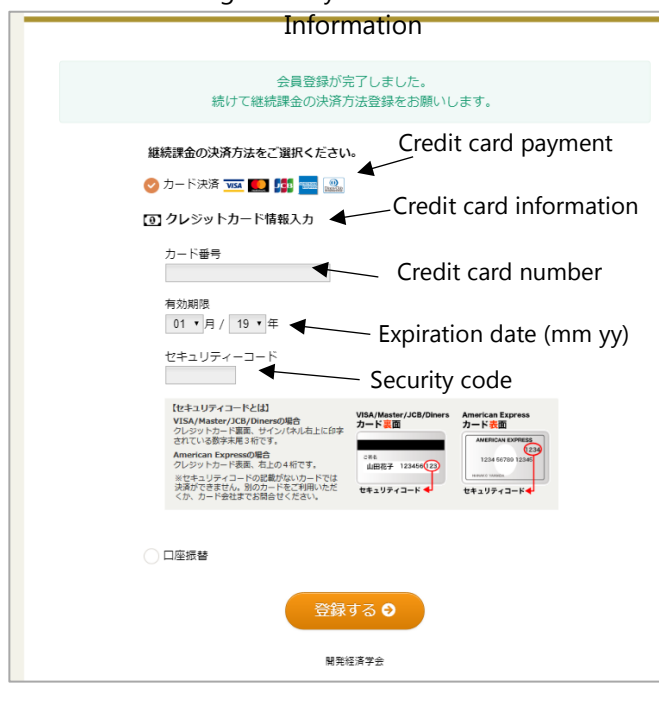

## Fig. 3: Entry of Credit Card

## Fig 2: Example of Entries

|                                     |                    |                                                                                                    |                                                                             | 開発経済                                               | ¥学会                                     |
|-------------------------------------|--------------------|----------------------------------------------------------------------------------------------------|-----------------------------------------------------------------------------|----------------------------------------------------|-----------------------------------------|
| <b>〕</b> 開発経済学会入会日                  | 秘書                 |                                                                                                    |                                                                             |                                                    |                                         |
| ,                                   |                    | (漢字) Mary Smith                                                                                                    |                                                                             |                                                    |                                         |
|                                     |                    | (カナ) エヌエー                                                                                                    |                                                                             |                                                    |                                         |
| 氏名 Name                             | 63                 | To non-Japanese: Please write yo<br>d box is for your name in katakar                                                                                                    | our name in the fir<br>na. If you cannot v                                  | st box. The secon<br>vrite katakana, ple           |                                         |
|                                     |                    | ase copy and paste IRI- (me                                                                                                    | aning N/A) in the :                                                         | second box, as yo                                  |                                         |
|                                     |                    | u are required to input a katakan                                                                                                    | a in this box.                                                              |                                                    |                                         |
| 生年月日 Date of birt                   | h e a'             | 2019-04-11                                                                                                    |                                                                             |                                                    |                                         |
| 性別 Gender                           | <b>ð</b> Я         | 女 female *                                                                                                    | Ma                                                                          |                                                    |                                         |
| メールアドレス Email                       | ð A                | ▲                                                                                                    | Your                                                                        | email                                              |                                         |
| 電話番号 Phone                          | 8.0                | 0000000000                                                                                                    | address                                                                     |                                                    |                                         |
|                                     |                    | ハイフン無し(半角数字10~11桁)で                                                                                                    | 入力してください。                                                                   | Numbers only.                                      |                                         |
| 自宅郵使番号 ZIP Cod<br>ome)              |                    | 0000000<br>ハイフン無し(半角数字7桁)で入力し<br>Please input a 7-digit number. If<br>e add 0 before it and make it 7 d                                                                              | ってください。<br>your ZIP code is n<br>igits.                                     | ot a 7-digit, pleas                                |                                         |
| 自宅住所 Home Addr                      | e55 a <sup>a</sup> | 100 ABC St., ABC City, ABC State, ABC                                                                                                    | Country                                                                     |                                                    |                                         |
| 所屁機關名 Affiliatio                    | 0.89               | ABC University                                                                                                    |                                                                             |                                                    |                                         |
|                                     |                    | Reaction of the                                                                                                    |                                                                             |                                                    |                                         |
| 副語名 Department                      | & M "              | Department of ABC                                                                                                    |                                                                             |                                                    |                                         |
| 職名 Job Title                        | ស ផា               | Professor                                                                                                    |                                                                             |                                                    |                                         |
| 所屁機関郵便番号 ZIP<br>(Work)              |                    | 0000000<br>ハイフン無し(半角数字7桁)で入力し<br>Please input a 7-digit number. If<br>e add 0 before it and make it 7 d                                                                              | ってください。<br>your ZIP code is n<br>igits.                                     | ot a 7-digit, pleas                                |                                         |
| 所属機関住所 Work Ad                      | idres.<br>এ রা     | 100 XYZ, XYZ Ciry, XYZ State, ABC Cou                                                                                                    | intry                                                                       |                                                    |                                         |
| s<br>会員種別 Membershij<br>ssification | р Cla<br>ая        | <ul> <li>学生会員 Student Member<br/>(年次)</li> <li>○ 正会員 Regular Member<br/>10,000円(年次)</li> <li>「入会会」とは1年目の年会賢を、<br/>指します。退会の申し出がない限り</li> </ul>                                        | <ul> <li>入会金:0円,</li> <li>入会金:10,000</li> <li>「継続課金」とは2、2年目以降自動的</li> </ul> | / 継続課金:0円 )円 / 継続課金: 年目以降の年会賢をに会質が課金されま            |                                         |
| 卒業・修了予定年月(<br>日のみ) Peodicted D      | 学生会                | すので、ご注意ください。<br>The annual membership fee is 10<br>membership fee is automatically<br>be to JADE.                                                                                    | ),000 yen for regu<br>paid unless you re                                    | lar members. The<br>quest to unsubscri             |                                         |
| f Graduation (stude<br>ember only)  |                    | <ul> <li>◇ カード決済 亜 ■ 講 ■</li> <li>③ クレジットカード情報入力</li> </ul>                                                                                                    | edit card pa<br>                                                            | ayment<br>redit card ir                            | nformati                                |
|                                     |                    | カード番号<br>4980 2019 0628 0790<br>有効期限<br>12 ▼月 / 20 ▼年                                                                                                    | — Cred<br>— Expirat                                                         | it card num<br>tion date (n                        | nber                                    |
| 初期費用決済方法 Payi<br>Method             | ment,<br>छन्न      | セキュリティーコード                                                                                                    | – Security                                                                  | v code                                             | ,,,,,,,,,,,,,,,,,,,,,,,,,,,,,,,,,,,,,,, |
|                                     |                    | 【セキュリティコードとは】<br>VISA/Master/CU/Dinnerの場合<br>クレジャトラード構成、サインパスパル主人にか<br>されている原学来見きなです。<br>American Expressの場合<br>たまっとリティコードの変更がないカードでは<br>を見かってきてい、別のカードをご用いたた<br>くの、カード会社家でお知らせてたさい。 | VISA/Master/JCB/Divers<br>カード副面<br>山田花子 123456(22)<br>セキュリティコード ◆           | American Express<br>カート 祝園                         |                                         |
|                                     |                    | ○ その他(祖全・銀行症:1) 、                                                                                                    | ※詳細付フカッコー                                                                   | に問い合わせくださ                                          |                                         |
|                                     |                    |                                                                                                    | ing mµtoγγ⊃ ⊃ ∠ i⊂d                                                         |                                                    |                                         |
|                                     |                    | Other                                                                                                    | ners (cash/                                                                 | bank transf                                        | er)                                     |
| 開発経済学会会則 JADE Byla<br>w             |                    | 以下のウェブサイトを参照してくだ<br>Please refer to the website below<br>check the box.<br>http://www.jade.gr.jp/bylaw.htr                                                                           | さい。<br>v. If you agree with<br>nl                                           | the Bylaw, please                                  |                                         |
|                                     |                    | ✓ 同意する                                                                                                    |                                                                             |                                                    |                                         |
| 会費に関する内規 Rule<br>Membership Fees    | es for             | If you agree with the rules, plear<br>JADE utilizes Kaihi Pay managed<br>of membership fees. If you agre<br>y, please check the box at the box                                       | se check the box jus<br>by Metaps Payment<br>e with the terms of<br>ottom.  | t below.<br>for the payment<br>use to use Kaihi Pa |                                         |
|                                     |                    | ✓ 同意する                                                                                                    |                                                                             |                                                    |                                         |
| 「開発経済学会」では、人<br>同意をお願いします。          | 会金や月               | 潮、年会貴の決済に株式会社メタップスペイメン                                                                                                    | トが運営する「会費ペイ」:                                                               | を利用しています。利用規約                                      |                                         |
| 会費ペイ利用規約                            | 03                 | 本規約は、株式会社メタッブスペイ<br>営するサービスである「会費ペイ」<br>客様による利用条件について定める                                                                                                    | メント(以下「当社」<br>(以下「本サービス」<br>ものです。                                           | といいます)が運<br>といいます)のお                               |                                         |
|                                     |                    | ■1 ※ (甲語の定差)                                                                                                    |                                                                             |                                                    |                                         |
|                                     |                    | 催認する⊖                                                                                                    | )                                                                           |                                                    |                                         |
|                                     |                    | 特定商取引法に基づく表示                                                                                                    |                                                                             |                                                    |                                         |
|                                     |                    | <b>開発経済学会</b>                                                                                                    |                                                                             |                                                    |                                         |